## GUIDA ARGO - PRESA VISIONE PATTO DI CORRESPONSABILITA'

Come indicato nella circolare n. 12/2021 i genitori e i tutori devono confermare la presa visione **DEL PATTO DI CORRESPONSABILITÀ**.

# GUIDA PER PC/NOTEBOOK

- 1. Entrare nel registro elettronico e selezionare dal menù laterale la voce DOCUMENTI;
- 2. Cliccare sull'icona BACHECA;

| 🔊 Istituto Comprensivo Statale LAV 🗙 🚥 Argo - Famiglia                                                                     | a × +                                                                   |                                                                                                    | • - • ×                        |
|----------------------------------------------------------------------------------------------------|-------------------------------------------------------------------------|----------------------------------------------------------------------------------------------------|--------------------------------|
| $\leftarrow$ $\rightarrow$ C $\bullet$ portaleargo.it/argoweb/famiglia/ind                                                 | dex.jsf#                                                                |                                                                                                    | or 🕁 🔥 :                       |
| ARGO SCUOLANEXT                                                                                                    | ISTITUTO COMPRENSIVO STATALE LAVELLO I<br>PIAZZA MATTEOTTI, 1 - LAVELLO |                                                                                                    |                                |
| Servizi Alunno  Servizi Classe Classe Classe: 1B Tempo Ordine Informiamo gli utenti che è ac Il codice scuola da utilizzar | Irio di 30 ore SCUOLA STATALE SECONDARIA DI I GRADO P                   | vZMM89201B (MX01)<br>coprire Didup Famiglia sugli store Android ed Apple!<br>quelle utilizzate per accedere a questa applicazione. | lay Available on the App Store |
| Pag. Rel.                                                                                                    |                                                                         |                                                                                                    |                                |
|                                                                                                    |                                                                         |                                                                                                    |                                |
|                                                                                                    |                                                                         |                                                                                                    | Versione 3.6.5                 |
| Scrivi qui per eseguire la ricerca                                                                                         | - o # 蒚 💽 🚖 🕥                                                           | 🤷 🧿 💛 31°C 🔩 🛥 🔷 👯 💈 🧖                                                                                                    | 15:32<br>17/09/2021 €          |

- 3. Dal menù laterale selezionare la voce BACHECA SCUOLA;
- 4. SCEGLIERE IL MODULO con la Circolare n. 12 e cliccare sui file PDF per aprirli e leggerli;
- 5. Dopo aver CHIUSO i file PDF, cliccare sul link CONFERMA PRESA VISIONE;
- 6. Assicurarsi che la conferma sia andata a buon fine (Punto 5 in figura).

| Istituto Comprensivo Statale LAV × Argo - Fa                                                                                                    | miglia ×                                                                                                    | Istituto Comprensivo St | tatale LAV $\times$   + |            | 0                                | - 6                    | ) ×      |
|----------------------------------------------------------------------------------------------------|----------------------------------------------------------------------------------------------------|-------------------------|-------------------------|------------|----------------------------------|------------------------|----------|
| $\leftarrow$ $\rightarrow$ C $\bullet$ portaleargo.it/argoweb/famigli                                                                                                    | a/index.jsf#                                                                                                    |                         |                         |            |                                  | <b>0-</b> Å            | A :      |
| <ul> <li>← → C          <ul> <li>Portaleargo.it/argoweb/famigli</li> </ul> </li> <li>ARIGIO         <ul> <li>Period ANE/T</li> <li>Bacheca</li> <li>Bacheca Social</li> <li>Bacheca Cocumenti personali</li> </ul> </li> </ul> | findex.jsf# ISTITUTO COMPRENSIVO STATALE LAVELLO I  Oggetto: Comunicazioni varie ai genitori Messaggio: circolare n. 12 modalità di sottoscrizione del Patto di Corresponsabilità Educativa (Doc. N.6168 File: etreColare n. 12 patto di corresponsabilità.pdf 27 File: Adatto Di Corresponsabilità.pdf 4 Uri: Press Visi6a: Confermata in data 27/09/2021 5 Adesione: Iggli adesione (è possibile togliere l'adesione fino al 04/10/2021) |                         |                         |            | a (Doc. N.6168) (Preside/Segrete | or ☆                   |          |
| Unitz                                                                                                    |                                                                                                    |                         |                         |            |                                  |                        |          |
|                                                                                                    |                                                                                                    |                         |                         |            |                                  | 14 Fi                  | ltra     |
| Utente                                                                                                    |                                                                                                    |                         |                         |            |                                  | Versio                 | ne 3.6.5 |
| 🗧 🔎 Scrivi qui per eseguire la ricerca                                                                                                    | O ⊟t                                                                                                    | 🖬 💽 💼                   | <u>a</u>                | 🐖 📀 29°C 🤹 | 🗢 🔷 🏭 ଃ 🗖 🖾 d×                   | 17:15<br>(7. 27/09/202 | 1 🖥      |

#### GUIDA PER CELLULARI/TABLET

#### APP. NUOVO DIDUP FAMIGLIA

- 1. Entrare nel registro elettronico e trovare la voce BACHECA;
- 2. Cliccare sulla voce VEDI TUTTI;
- 3. SCEGLIERE IL MODULO con la Circolare n. 12 e cliccare sui file PDF per aprirli e leggerli;
- 4. Dopo aver CHIUSO i file PDF, cliccare sul link CONFERMA PRESA VISIONE;
- 5. Assicurarsi che la conferma sia andata a buon fine.

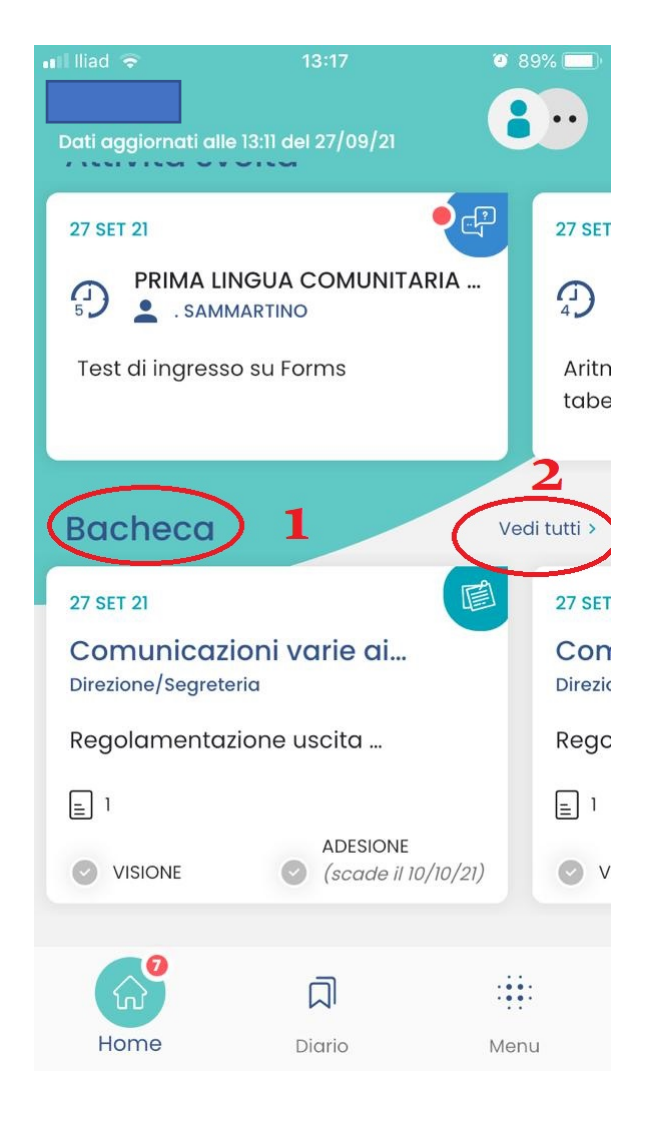

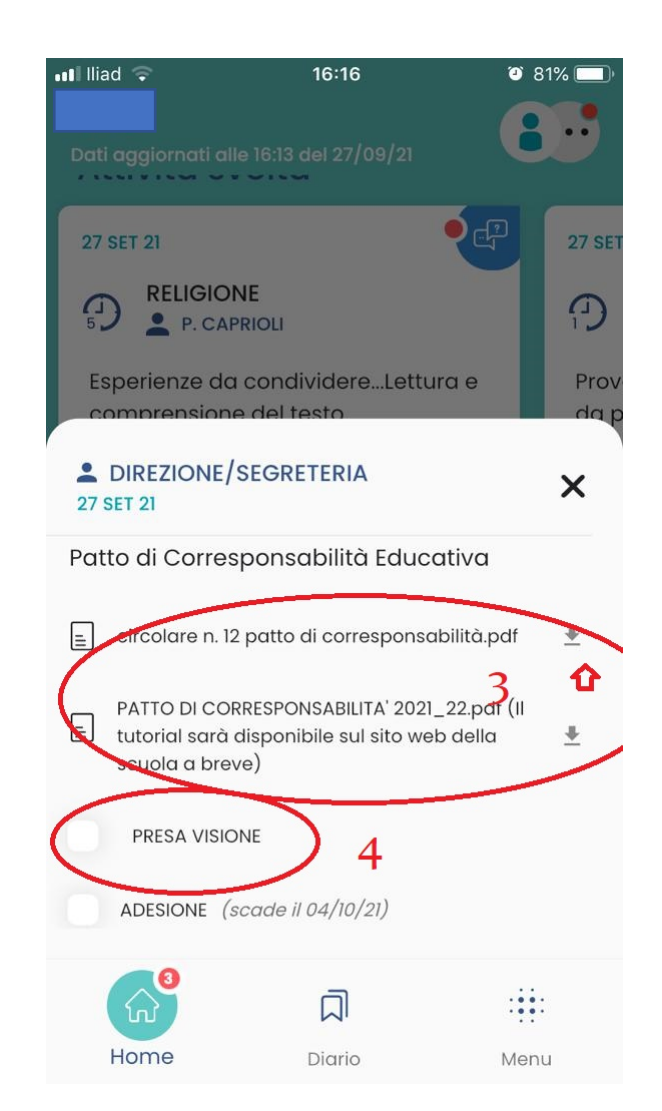

### APP. ARGO FAMIGLIA

- 1. Entrare nel registro elettronico e selezionare dal menù laterale la voce BACHECA;
- 2. SCEGLIERE IL MODULO con la Circolare n. 12 e cliccare sui file PDF per aprirli;
- 3. Dopo aver CHIUSO i file PDF, cliccare sul link CONFERMA PRESA VISIONE;
- 4. Assicurarsi che la conferma sia andata a buon fine.

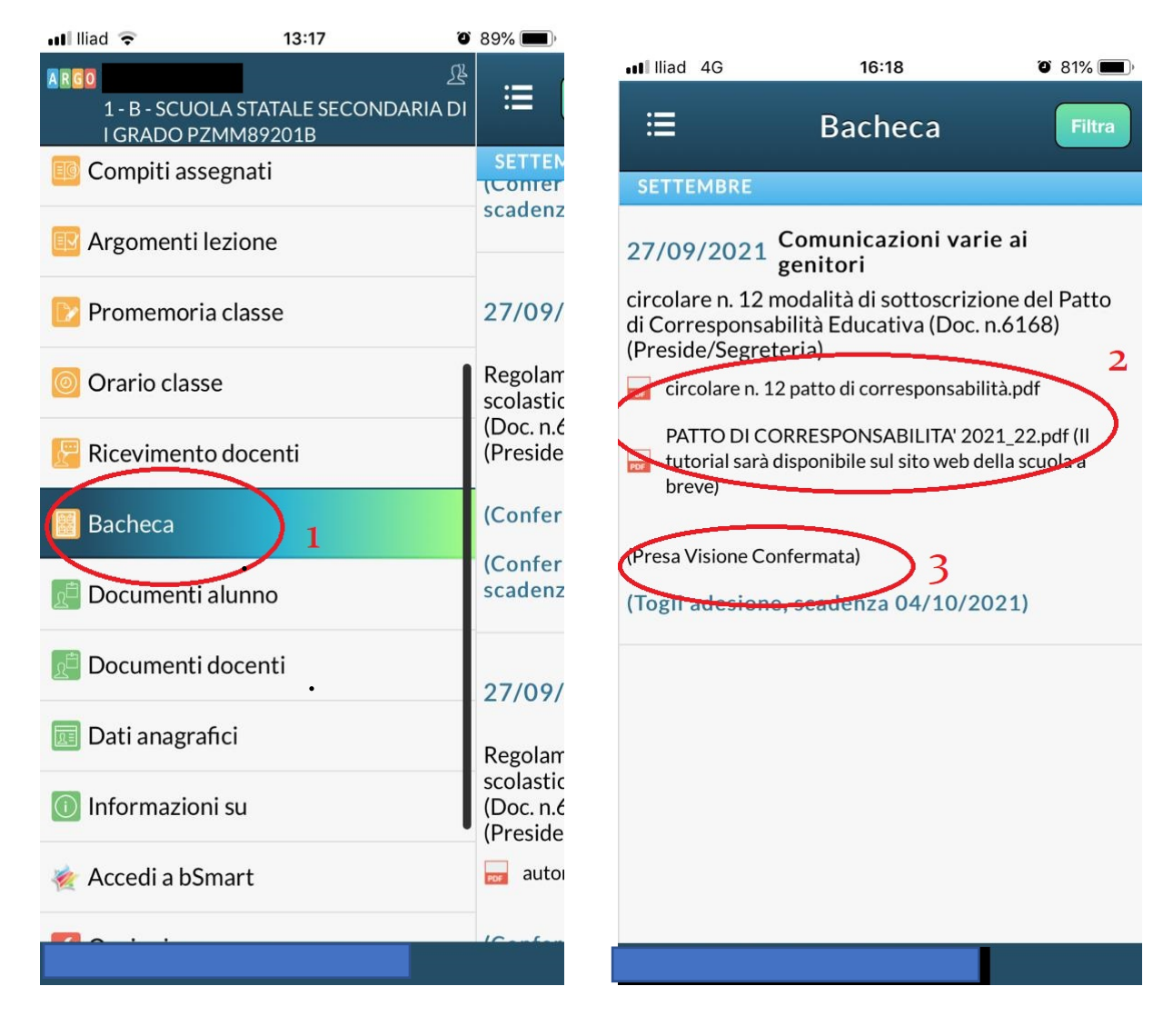